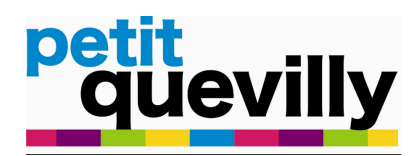

## PROCEDURE : SAISIE D'UN BON DE COMMANDE - VERSION 1

#### **<u>Rédacteur</u>** : Direction des finances

**<u>Objectif</u>** : Saisir un bon de commande via le logiciel Civil Net Finances dans le cadre de la dématérialisation de la chaîne comptable et financière.

#### **CONNECTION A CIVIL NET FINANCES**

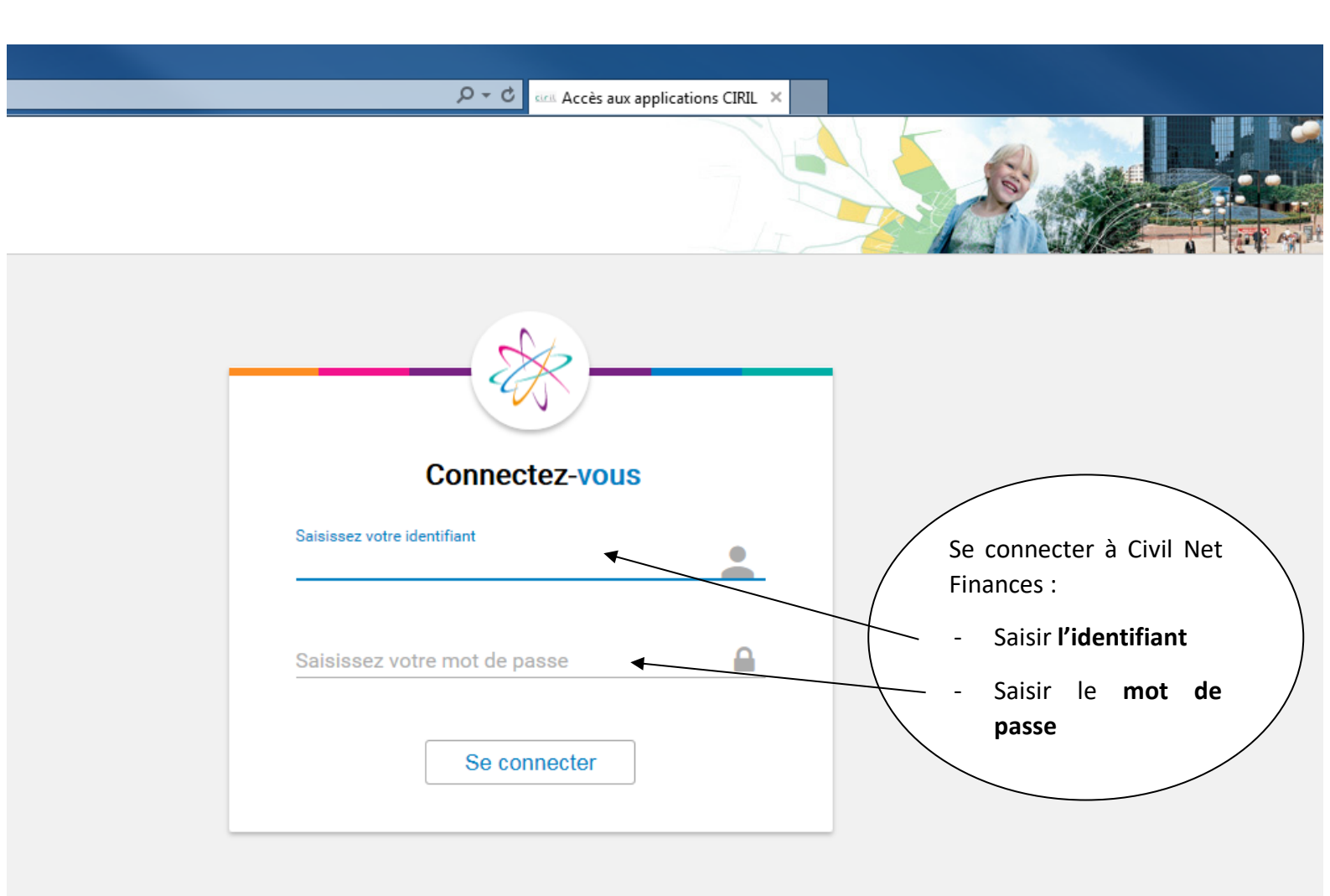

<u>NB</u> : Cette procédure sera à terme complétée par un dispositif de signature électronique pour une dématérialisation complète de la gestion des bons de commande.

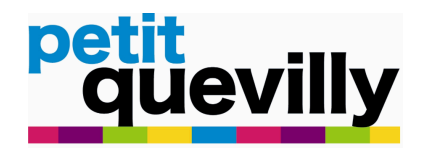

# 

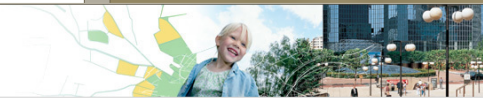

■ Mairie de Petit-Quevilly

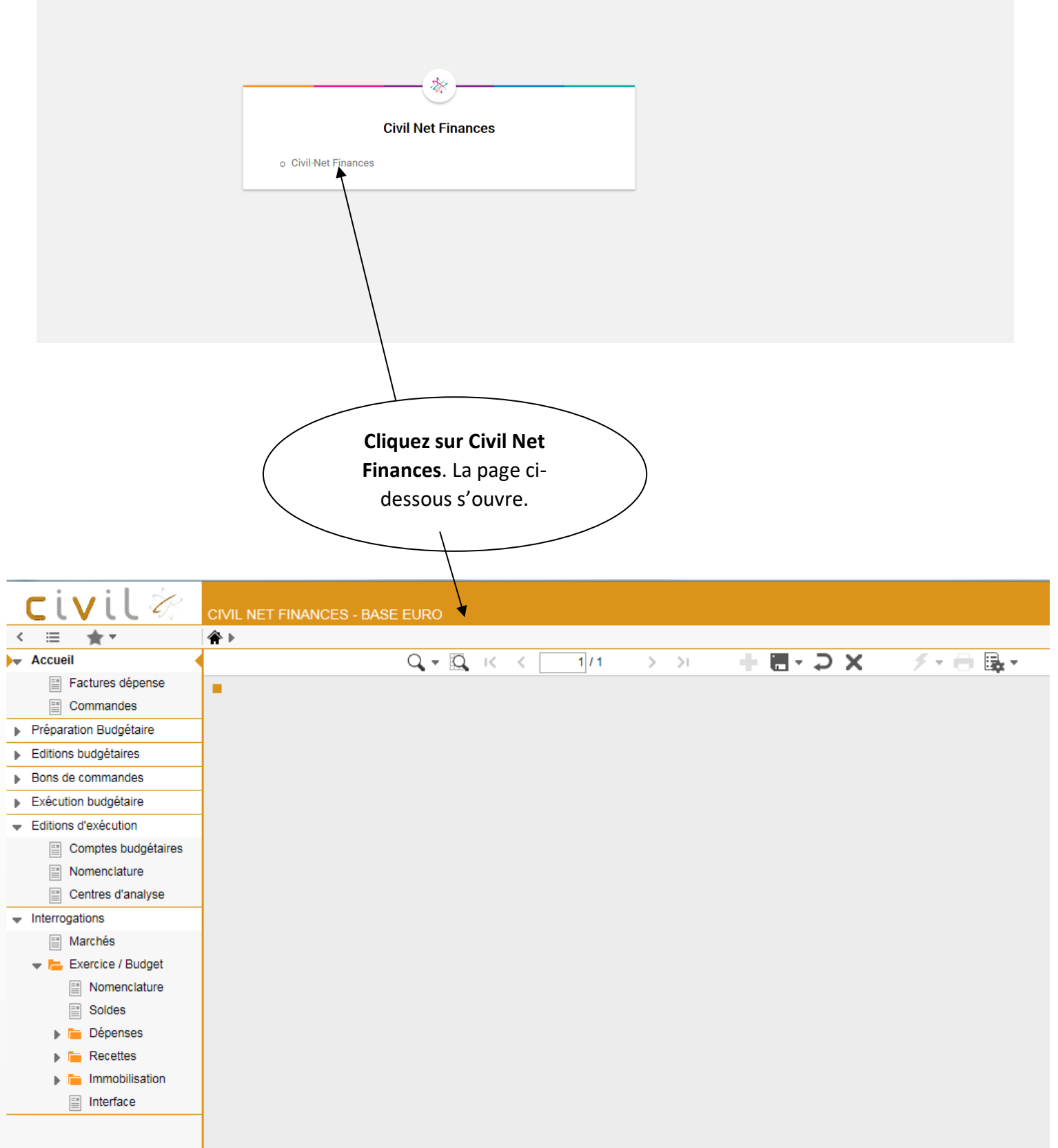

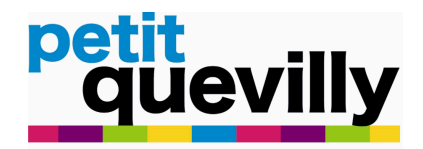

## **CREATION DU BON DE COMMANDE**

Afin de pouvoir créer un bon de commande :

| CIVIL 🕅 CIVIL NET                     | FINANCES - BASE EURO                                       |             |                     |
|---------------------------------------|------------------------------------------------------------|-------------|---------------------|
| K := ★ ▼                              | le commandes 👂 Exercice / Budget 👂 Origine - demandeur 👂   |             |                     |
| <ul> <li>Accueil</li> </ul>           | Q+Qк< >> + = > X / + = + Э X / + = Ц+                      | ,           |                     |
| Factures dépense                      | Selection origine - demandeur                              |             |                     |
| Commandes                             | Exercice 2019   Collectivité PETIT-QUEVILLY   Budget VILLE |             |                     |
| Préparation Budgétaire                | Origine                                                    | Demandeur   |                     |
| Editions budgétaires                  | defaut Code jiber                                          | defaut Code | Libellé             |
| <ul> <li>Bons de commandes</li> </ul> | CV CV                                                      | CV          | CADRE DE VIE        |
| GE Exercice / Budget                  | Cliquer sur l'onglet :                                     | DT01        | DORLEANS JEROME     |
| ) 🕞 Origine - demandeur               | Bons de commandes                                          | DT02        | BRAILLARD SEBASTIEN |
| Commandes 💌                           | Puis sur l'anglet                                          | DT03        | PEDAN THIERRY       |
| Lignes de commande                    | Evercice / Budget                                          | DT04        | CORNIC JEAN PAUL    |
| Signataires                           | Exercice / Budget                                          |             |                     |
| récapitulatif lignes de cde./e        | Et enfin sur l'onglet :                                    |             |                     |
| Editions                              | Origine – demandeur                                        |             |                     |
| Visa global des commandes             |                                                            |             |                     |
| Traitements                           |                                                            |             |                     |
| Réception des commandes               |                                                            |             |                     |
| Consultation engagements              |                                                            |             |                     |
| Statistiques utilisateur              |                                                            |             |                     |
| Liste des tâches                      |                                                            |             |                     |
| Exécution budgétaire                  |                                                            |             |                     |
| Editions d'exécution                  |                                                            |             |                     |
|                                       |                                                            |             |                     |

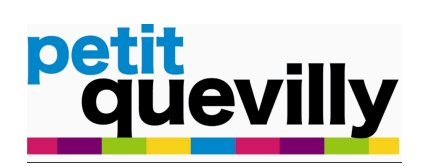

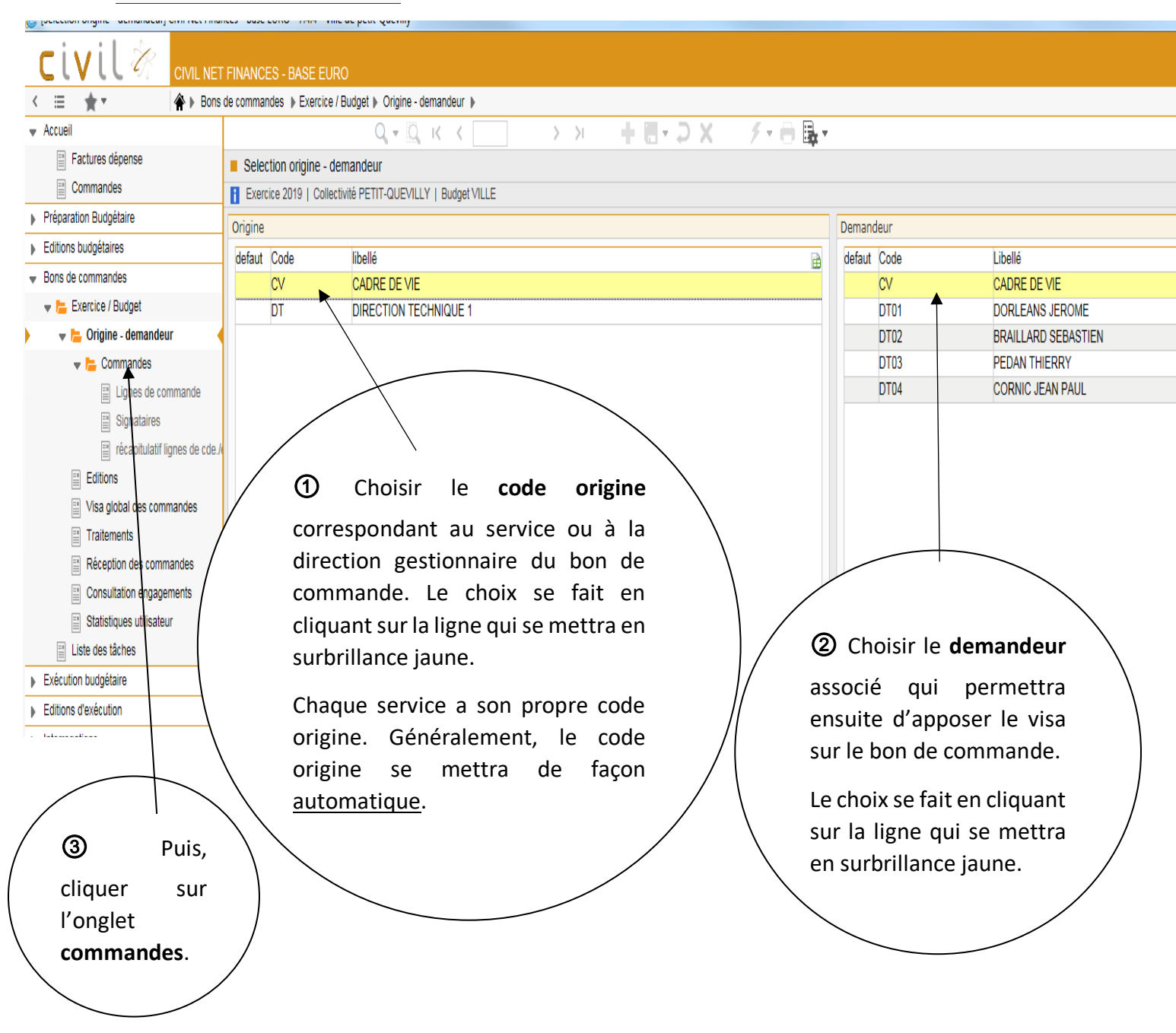

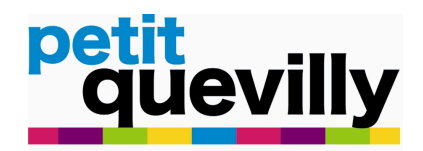

## SAISIR LES CHAMPS DU BON DE COMMANDE :

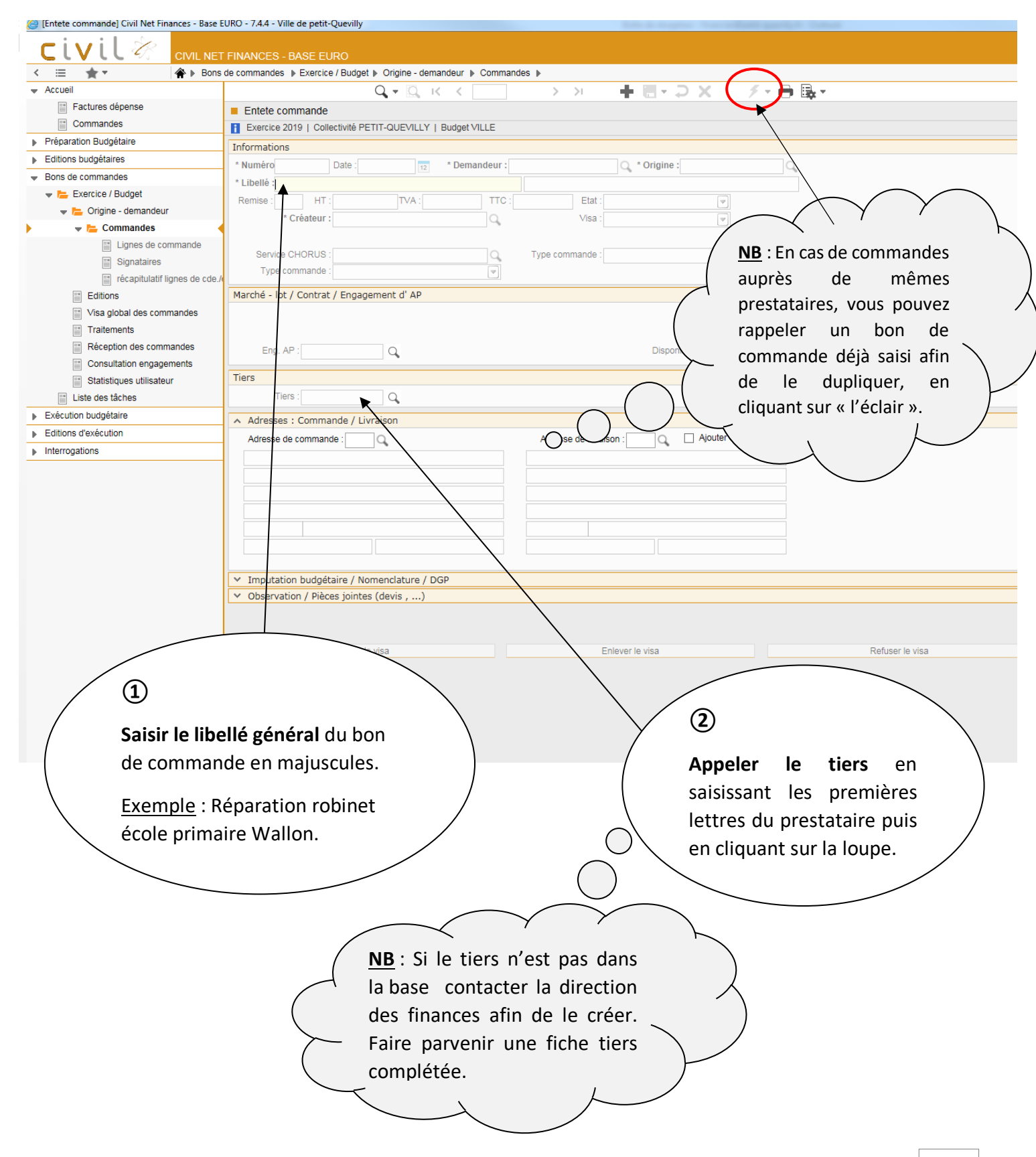

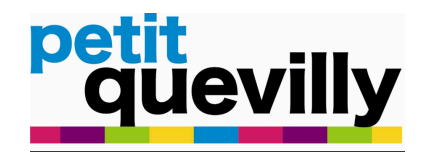

Si le tiers est rattaché à un marché **l'onglet ci-dessous apparaît.** Si le tiers n'est pas rattaché à un marché passer à la page 8.

| nandej Civil Net Finances - Base EURC                       | 0 - 7.4.3 - Ville de petit-Quevilly                                                                                                    |  |
|-------------------------------------------------------------|----------------------------------------------------------------------------------------------------|--|
|                                                             | NANCES - BASE EURO                                                                                                    |  |
| Bons de d                                                   | commandes ▶ Exercice / Budget ▶ Origine - demandeur ▶ Commandes ▶                                                                                                    |  |
|                                                             |                                                                                                    |  |
| ires dépense                                                | Entete commande                                                                                                    |  |
| ires recette                                                | Exercise 2019   Collectivité PETIT-QUEVILLY   Budget VILLE                                                                                                    |  |
| mandes                                                      | Informations                                                                                                    |  |
| pluriannuels                                                |                                                                                                    |  |
| gements                                                     |                                                                                                    |  |
| isations Spéciales                                          | Remiero Coles Pour Okechezo                                                                                                    |  |
|                                                             | Centre : builde court Critères de recherche                                                                                                    |  |
| ion pluriannuelle                                           |                                                                                                    |  |
| Budgétaire                                                  |                                                                                                    |  |
| gétaires                                                    |                                                                                                    |  |
| nmandes                                                     | Type commance . Code posai of the contract of the contract of |  |
| cice / Budget                                               | Marché - lot / Contrat / Engagement d' AP                                                                                                    |  |
| rigine - demandeur                                          | Liste des tiers trouvés                                                                                                    |  |
| Commandes                                                   | Code Raison sociale Suite Adresse CP Ville Responsate                                                                                                    |  |
| <ul> <li>Lignes de commande</li> <li>Signataires</li> </ul> | Eng. AP :     Q     221297     CA DIFFUSION     1 AVENUE DE MAC 59250     HALLUIN                                                                                                    |  |
| récapitulatif lignes de cde./eng                            | Tiers Marchés disponibles                                                                                                    |  |
| Bons pluriannuels                                           | Tiers : 221297 Q CA DIFFUSION Attention, il existe des Marchés pour ce Tiers                                                                                                    |  |
| ditions                                                     | Addresses - Commande / Liversison                                                                                                    |  |
| isa global des commandes                                    |                                                                                                    |  |
| raitements                                                  |                                                                                                    |  |
| éception des commandes                                      |                                                                                                    |  |
| onsultation engagements                                     |                                                                                                    |  |
| tatistiques utilisateur                                     |                                                                                                    |  |
| des tâches                                                  |                                                                                                    |  |
| udgétaire                                                   |                                                                                                    |  |
| récution                                                    |                                                                                                    |  |
|                                                             |                                                                                                    |  |
| IS                                                          |                                                                                                    |  |
| e                                                           | · Observation/ Preces Jointes (devis ,)                                                                                                    |  |
|                                                             |                                                                                                    |  |
|                                                             |                                                                                                    |  |
|                                                             | Mettre le visa Enlever le visa Refuser le visa                                                                                                    |  |
|                                                             |                                                                                                    |  |
|                                                             |                                                                                                    |  |
|                                                             |                                                                                                    |  |
|                                                             |                                                                                                    |  |
|                                                             |                                                                                                    |  |
| ns l'arborescence                                           |                                                                                                    |  |
|                                                             |                                                                                                    |  |
|                                                             |                                                                                                    |  |
|                                                             |                                                                                                    |  |
|                                                             | Si la commande est                                                                                                    |  |
|                                                             | / Si la commande / rattachée à un /                                                                                                    |  |
|                                                             |                                                                                                    |  |
|                                                             | marché cliquer sur                                                                                                    |  |
|                                                             | à un marché / « voir los marchés » /                                                                                                    |  |
|                                                             | « voir les marches ».                                                                                                    |  |
|                                                             | Cilquez sur « ok ».                                                                                                    |  |
|                                                             |                                                                                                    |  |
|                                                             |                                                                                                    |  |
|                                                             |                                                                                                    |  |

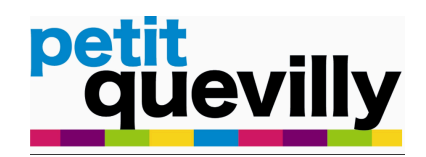

Si votre choix a été celui de « voir les marchés », l'onglet ci-dessous apparaît :

| I FINANCES - BASE EURO                | a damandaur b Commandaa b          |                                |               |                     |                      |             |
|---------------------------------------|------------------------------------|--------------------------------|---------------|---------------------|----------------------|-------------|
|                                       |                                    |                                |               |                     |                      |             |
|                                       |                                    | 7 1 10 Bb 1                    |               |                     |                      |             |
|                                       |                                    |                                |               |                     |                      |             |
| ILLY   Budget VILLE                   |                                    |                                |               |                     |                      |             |
|                                       |                                    |                                |               |                     |                      |             |
| * Demandeur : - Pas de demandeur      | 🔍 * Origine : AE - ACCUEIL E       |                                |               |                     |                      |             |
|                                       | Sélection d'un Marché / Lot        |                                |               |                     | ×                    |             |
| A: 0,00 TTC: 0,00 Etat                | Critères de recherche Rés          | sultat de recherche            |               |                     |                      |             |
| N Q Visa                              | Marabá                             | )étail / Lat Liballé           | Tioro         | N°asta sous traitr  |                      |             |
|                                       | Libellé Reco                       | ranche - Libellé No TG         | Libellé       | Date de fin Libellé | Disponible tiersDisp |             |
| C Type commande                       | 2017071 2 0                        |                                |               | 19/06/2020          | 20 674 50            |             |
|                                       | FOURN LIV PIECES QUII <sup>2</sup> | A PIECESSON STATE              | LEGALLAIS SAS | 10/00/2020          | 50 014,55            |             |
| AP                                    | 2019002                            | - FOURINITURE ET LIVI2019VILLE | 97            | 28/01/2020          | 21 495.02            |             |
|                                       | FOURNITURE ET LIVRAI               |                                | LEGALLAIS SAS |                     |                      |             |
|                                       |                                    |                                |               |                     |                      |             |
|                                       |                                    |                                |               |                     |                      |             |
|                                       |                                    |                                |               |                     |                      |             |
|                                       |                                    |                                |               |                     |                      |             |
| EGALLAIS SAS 76800 SAINT ETIENNE DU F |                                    |                                |               |                     |                      |             |
|                                       |                                    | 2 enregistrements              |               |                     |                      |             |
| Adresse de liv                        |                                    |                                |               |                     |                      |             |
|                                       |                                    |                                |               |                     |                      |             |
|                                       |                                    |                                |               |                     |                      |             |
|                                       |                                    |                                |               |                     |                      |             |
|                                       |                                    |                                |               |                     |                      |             |
|                                       |                                    |                                |               |                     |                      |             |
|                                       |                                    |                                |               |                     |                      |             |
|                                       |                                    |                                |               |                     |                      |             |
| re / DGP                              | <                                  |                                |               |                     | >                    |             |
| )                                     |                                    |                                |               |                     |                      |             |
|                                       |                                    |                                |               |                     |                      |             |
|                                       |                                    | ★ ⊻ ⊔                          |               |                     |                      |             |
| a                                     | Enlever le visa                    |                                | Re            | fuser le visa       |                      | Ventilation |
|                                       |                                    |                                |               |                     |                      |             |
|                                       |                                    | ľ                              |               |                     |                      |             |
|                                       |                                    |                                |               |                     |                      |             |
|                                       |                                    |                                |               |                     |                      |             |
|                                       |                                    |                                |               |                     |                      |             |
|                                       |                                    |                                |               |                     |                      |             |
|                                       |                                    |                                |               |                     |                      |             |
|                                       |                                    |                                |               |                     |                      |             |
|                                       |                                    |                                |               |                     |                      |             |
|                                       |                                    |                                |               |                     |                      |             |
|                                       |                                    |                                |               |                     |                      |             |
|                                       |                                    |                                |               |                     |                      |             |
|                                       |                                    |                                | _             |                     |                      |             |
|                                       |                                    |                                |               |                     |                      |             |
|                                       |                                    |                                |               |                     |                      |             |
| /                                     | ि                                  |                                |               |                     |                      |             |
|                                       | J                                  |                                |               | $\backslash$        |                      |             |
|                                       |                                    |                                |               | $\backslash$        |                      |             |
|                                       | Choisir le ma                      | <b>arché</b> et le taux (      | de TVA        |                     |                      |             |
| /                                     |                                    | hon do commar                  | do Lo         |                     |                      |             |
|                                       | associes au                        |                                | iue. Le       |                     |                      |             |
|                                       | choix se fait                      | en cliquant sur l              | la ligne      |                     |                      |             |
| Λ                                     |                                    |                                |               | /                   |                      |             |
| $\mathbf{X}$                          | qui se mettra                      | i en surbrillance j            | aune.         | /                   |                      |             |
| $\mathbf{X}$                          |                                    |                                |               | /                   |                      |             |
| $\sim$                                | Puis valider 🗹                     | 1.                             | /             | /                   |                      |             |
|                                       |                                    |                                |               |                     |                      |             |
|                                       |                                    |                                |               |                     |                      |             |
|                                       |                                    |                                |               |                     |                      |             |
|                                       |                                    |                                |               |                     |                      |             |

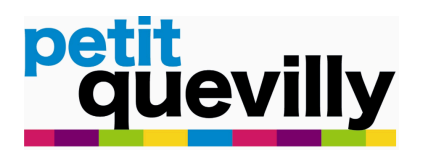

| × | 😅 [Entete commande] Civil Net Fina    | ances - Base EURO - 7.4.4 - Ville de petit-Quevilly                                  |
|---|---------------------------------------|--------------------------------------------------------------------------------------|
| 9 | civil 🖄                               | CIVIL NET FINANCES - BASE EURO                                                       |
|   | < ≡ ★▼                                | ♠ ▶ Bons de commandes ▶ Exercice / Budget ▶ Origine - demandeur ▶ Commandes ▶        |
|   | <ul> <li>Accueil</li> </ul>           | Q, + Q, K < 1/1 > > + <b>E</b> + <b>D</b> X                                          |
|   | Factures dépense                      | Entete commande                                                                      |
|   | Commandes                             | Exercice 2019   Collectivité PETIT-QUEVILLY   Budget VILLE                           |
|   | Préparation Budgétaire                | Informations                                                                         |
|   | Editions budgétaires                  |                                                                                      |
|   | <ul> <li>Bons de commandes</li> </ul> |                                                                                      |
|   | 👻 🔚 Exercice / Budget                 |                                                                                      |
|   | 👻 📙 Origine - demandeur               | * Créateur *                                                                         |
|   | 🗸 🧹 🗸 🗸 🗸                             |                                                                                      |
|   | Lignes de con                         |                                                                                      |
|   | Signataires                           |                                                                                      |
|   | 📄 récapitulatif lig                   |                                                                                      |
|   | Editions                              | Marché - lot / Contrat / Engagement d' AP                                            |
|   | Visa global des comn                  |                                                                                      |
|   | Traitements                           |                                                                                      |
|   | Réception des comm                    | Eng. AP : Disponible :                                                               |
|   | Consultation engager                  | Tiere                                                                                |
|   | Statistiques utilisateu               | Tione -                                                                              |
| - | Elsie des lacries                     |                                                                                      |
| - | Editions d'exécution                  | Adresses : Commande / Livraison                                                      |
| - | Interrogations                        | Adresse de commande :Q Adresse de livraison :Q Ajouter dans la base                  |
| - | P Interrogatione                      |                                                                                      |
|   |                                       |                                                                                      |
|   |                                       |                                                                                      |
|   |                                       |                                                                                      |
|   |                                       |                                                                                      |
|   |                                       |                                                                                      |
|   |                                       | M. Insulation hydrithing (Neuroscietum (DCD                                          |
|   |                                       | Imputation budgetaire / Nomenciature / DGP      Observation / Rièces jointes (devis) |
|   |                                       |                                                                                      |
|   |                                       |                                                                                      |
|   |                                       | Mettre le visa Eplever le visa Refuser le visa                                       |
|   |                                       |                                                                                      |
|   |                                       |                                                                                      |
|   |                                       |                                                                                      |
|   |                                       |                                                                                      |
|   |                                       |                                                                                      |
|   |                                       |                                                                                      |
|   |                                       |                                                                                      |
|   |                                       |                                                                                      |
|   |                                       | Si la commando doit ôtro                                                             |
|   |                                       |                                                                                      |
|   |                                       | livrée sur un lieu spécifique :                                                      |
|   |                                       | Saisir l'adresse de livraison                                                        |
|   |                                       |                                                                                      |
|   |                                       | \ Utiliser la loupe pour choisir /                                                   |
|   |                                       | \ le lieu de livraison de la /                                                       |
|   |                                       | commando                                                                             |
|   |                                       |                                                                                      |
|   |                                       |                                                                                      |
|   |                                       |                                                                                      |
|   |                                       |                                                                                      |
|   |                                       |                                                                                      |

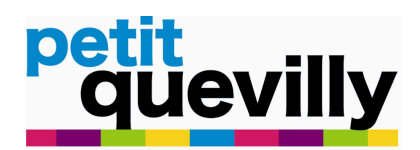

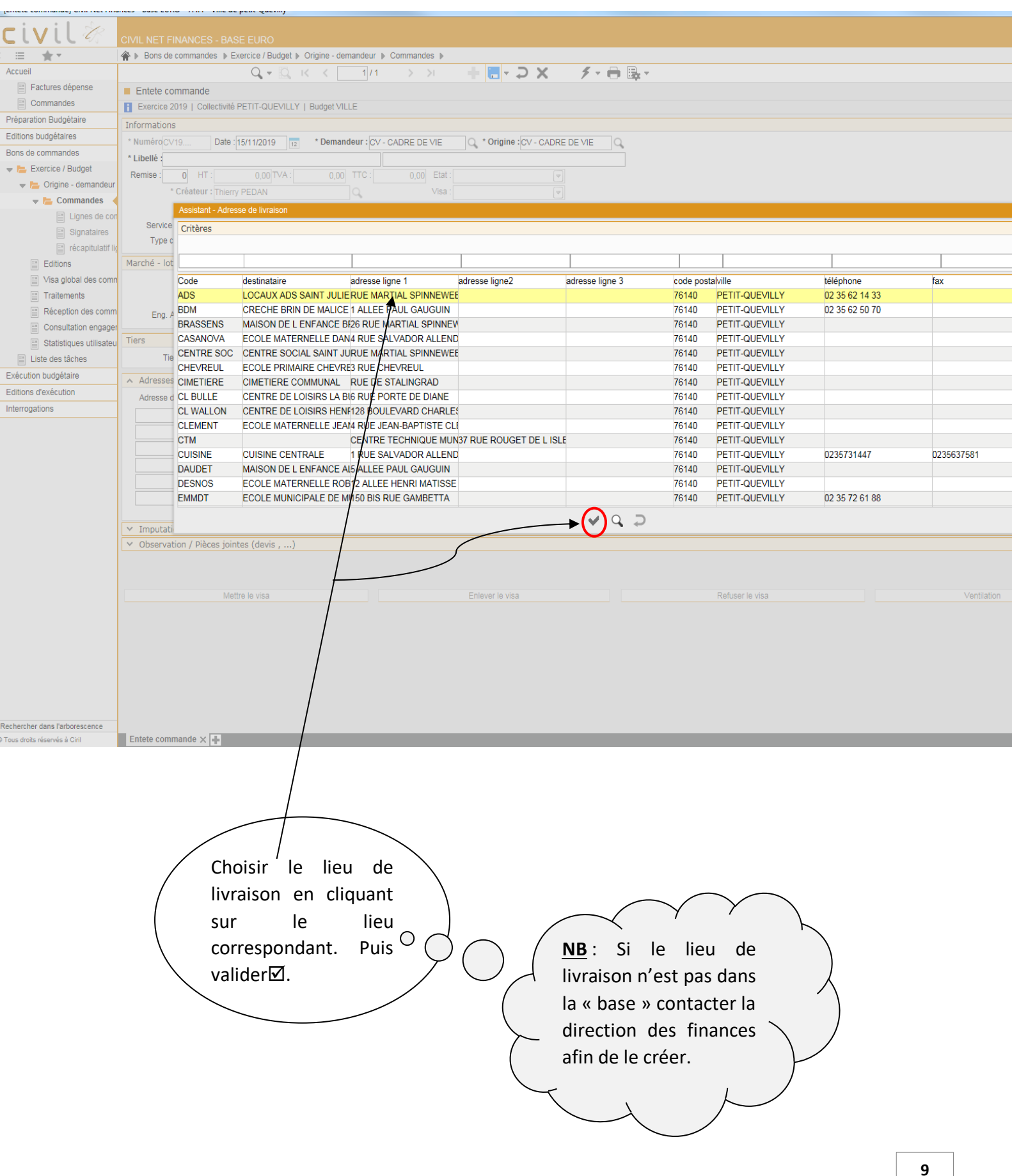

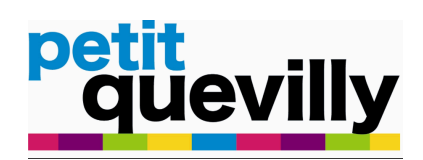

| IVIL NET FI   | NANCES - BASE EURO                                                                                      |
|---------------|----------------------------------------------------------------------------------------------------|
| Bons de       | commandes ▶ Exercice / Budget ▶ Origine - demandeur ▶ Commandes ▶                                       |
|               | Q, + Q, K <1/1 → > 1 + 🖶 + D × - ダ + 🖶 曝 +                                                              |
|               | Entete commande                                                                                         |
|               | Exercice 2019   Collectivité PETIT-QUEVILLY   Budget VILLE                                              |
|               | Informations                                                                                            |
|               | * NuméroDS19 Date: 25/10/2019 12 * Demandeur: DAS - PETITE ENFANCE Q * Origine: DS - DIRECTION ACTION Q |
|               | * Libelé :COUCHES POUR CRECHES                                                                          |
|               | Remise: 0 H1: 0,00/IVA: 0,00 TTC: 0,00 Etat:                                                            |
|               | * Créateur : Mylène BOURGOGNE Q. Visa :                                                                 |
|               |                                                                                                    |
|               | Service CHORUS : Type commande : Avec Marché                                                            |
|               | Type commande :                                                                                         |
|               | Marchá, let / Contrat / Engagement d' AD                                                                |
|               |                                                                                                    |
|               |                                                                                                    |
| ahne          |                                                                                                    |
| anuo          |                                                                                                    |
| s de cde./ena | Tiers                                                                                                   |
| -             | Tiers: 221297 CA DIFFUSION 59250 HALLUIN (Titulaire)                                                    |
|               | A Adresses : Commande / Livraison                                                                       |
| des           | Adresse de commande -                                                                                   |
|               |                                                                                                    |
| les           |                                                                                                    |
| nts           |                                                                                                    |
|               |                                                                                                    |
|               |                                                                                                    |
|               |                                                                                                    |
|               |                                                                                                    |
|               | Imputation budgétaire / Nomenclature / DGP                                                              |
|               | Observation / Pièces jointes (devis ,)                                                                  |
|               |                                                                                                    |
|               |                                                                                                    |
|               | Mettre le visa Enlever Refuser le visa Ventilation                                                      |
|               |                                                                                                    |
|               |                                                                                                    |
|               |                                                                                                    |
|               |                                                                                                    |
|               | / Enregistrer en validant sur                                                                           |
|               | la disquette                                                                                            |
|               |                                                                                                    |
|               |                                                                                                    |
|               |                                                                                                    |
|               | \ s'ouvre: <b>« lignes de</b> /                                                                         |
|               |                                                                                                    |
|               | commande ».                                                                                             |
|               |                                                                                                    |
|               |                                                                                                    |
|               |                                                                                                    |

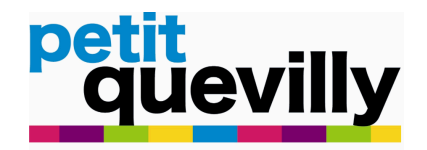

## PRECISER LA COMMANDE PAR IMPUTATION OU TAUX DE TVA

| A ► Bons de c              | ommandes   Exercice / Budget   Origine - demandeur   Commandes   Lignes de commande |                          |
|----------------------------|-------------------------------------------------------------------------------------|--------------------------|
|                            | Q, ▼ Q, K < 1/2 >> I ∩ 🕇 🗄 ▼ 🤉 🗡 → 🖶 🐺 -                                            |                          |
| ,                          | Ligner curry     ctivité PETY VILLY   Oet 01 - VILLE   Origine DS                   |                          |
|                            |                                                                                     | Quantité Prix unitaire F |
| • <u>NB</u>                | Lorsqu'il y a                                                                       | 1 40,00                  |
| eciales plus               | ieurs imputations ou                                                                | 1 700,00                 |
| / plus                     | sieurs taux de TVA il                                                               |                          |
| faut                       | aiouter une nouvelle                                                                |                          |
|                            |                                                                                     |                          |
| ( lign                     |                                                                                     |                          |
| t ( «+                     | » vert.                                                                             |                          |
| andeur                     | Saisir le <b>libellé</b>                                                            |                          |
| s de commande              | du hon                                                                              |                          |
| aires                      |                                                                                     |                          |
| tulatif lignes de cde./eng | <b>commande</b> en                                                                  |                          |
| iannuels                   | majuscule.                                                                          |                          |
| es commandes               | Informations                                                                        |                          |
|                            |                                                                                     |                          |
| s commandes                | référence : COUCHES BEBE                                                            |                          |
| tilisateur                 | num. ligne : 10 COUCHE D'APPRENTISSAGE                                              |                          |
|                            | Ovapité / Mantant                                                                   |                          |
|                            | Quantité P.U.H.T. O Kemise HT TVA TTC                                               |                          |
|                            | 1 40 0 Mt. 40,00 20% 8,00 48,00                                                     | 2 Saisir le              |
|                            |                                                                                     | montant TTC et le        |
|                            | Oestionnaire : Fonction : Nature : Opération : Oervice : Antenne : OHT Disponible : |                          |
|                            | 234 64 6068 2341 Q © TTC 32,13                                                      | taux de TVA.             |
|                            | Libellé de l'engagement :COUCHES BEBE TAILLE 3, 4, 5, 6COUCHE D'AÍ GETAILLE 4, 5    |                          |
|                            | Namencletura Délai glabal de paiement Désagration                                   |                          |
|                            |                                                                                     |                          |
|                            | Détail marché : n°1 FOURNITURE ET LIVRAISON DE COUCHES POUR LES CRECHES             | nation des crèche        |
|                            |                                                                                     | <b></b>                  |
|                            | Ventilation (3) Saisir le libellé du bon                                            |                          |
|                            | d'engagement avec le lieu                                                           | $\backslash$             |
|                            | Compléter                                                                           |                          |
|                            | pour lequel la commande                                                             |                          |
|                            | est passee.                                                                         |                          |
| \ àl                       | a liquidation.                                                                      |                          |
| $\backslash$               |                                                                                     |                          |
| $\sim$                     |                                                                                     |                          |
|                            |                                                                                     |                          |
|                            |                                                                                     |                          |

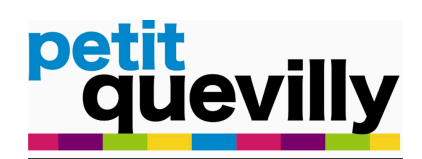

| /IL NET FI   | IANCES - BASE EURO                                                                                  |                                  |        |
|--------------|----------------------------------------------------------------------------------------------------|----------------------------------|--------|
| Bons de c    | ommandes 🕨 Exercice / Budget 🕨 Origine - demandeur 🕨 Commandes 🕨 Lignes de commande                 |                                  |        |
|              | Q 🕶 🖸 K K K 🔄 1/2 🔶 X 🛉 🗮 👻 💭 🗙 🚿 🗲 🖶                                                               | <b>₽</b> •                       |        |
|              | Lignes de commande                                                                                  |                                  |        |
|              | Commande n° DS190001   Exercice 2019   Collectivité PETIT-QUEVILLY   Budget 01 - VILLE   Origine DS |                                  |        |
|              | N° Désignation                                                                                      | Quantité Prix unitaire           | Remise |
|              | 10 COUCHES BEBE TAILLE 3, 4, 5, 6                                                                   | 1 40,00                          |        |
|              |                                                                                                    | 1 100,00                         |        |
|              |                                                                                                    |                                  |        |
|              |                                                                                                    |                                  |        |
|              |                                                                                                    |                                  |        |
|              |                                                                                                    |                                  |        |
|              |                                                                                                    |                                  |        |
|              |                                                                                                    |                                  |        |
|              |                                                                                                    |                                  |        |
|              |                                                                                                    |                                  |        |
| ande         |                                                                                                    |                                  |        |
| do ado /ong  |                                                                                                    |                                  |        |
| de cue./eng  |                                                                                                    |                                  |        |
|              |                                                                                                    |                                  |        |
| es           | Informations                                                                                        |                                  |        |
|              |                                                                                                    |                                  |        |
| es           | référence : COUCHES BEBE                                                                            |                                  |        |
| s            | num. ligne : 10 COUCHE D'APPRENTISSAGE                                                              |                                  |        |
|              | * Type ligne : Standard V TAILLE 4, 5                                                               |                                  |        |
|              | Quantité / Montant                                                                                  |                                  |        |
|              | Quantité P.U.H.T. O % Remise HT TVA TTC                                                             |                                  |        |
|              | 1 40 O Mt. 40,00 20% 3,00 48,00                                                                     |                                  |        |
|              |                                                                                                    |                                  |        |
|              | Gestionnaire : Fonction : Nature : Opération : Service : Antenne : OHT Disponible :                 |                                  |        |
|              | 234 64 6068 2341 Q O TTC 32,13                                                                      |                                  |        |
|              | (011 - ) AUTRES MATIERES ET FOURNITURES                                                             |                                  |        |
|              | * Libellé de l'engagement :COUCHES BEBE TAILLE 3, 4, 5, 6COUCHE D'Al                                |                                  |        |
|              | Marché Nomenclature Délai global de gaiement Réservation                                            |                                  |        |
|              |                                                                                                    |                                  |        |
|              | Détail marché : nº1 FORRNITURE ET LIVRAISON DE COUCHES POUR LES CRECHES                             | couches à destination des crèche |        |
|              |                                                                                                    | couries a destination des creche |        |
|              | Ventilation                                                                                         |                                  |        |
|              |                                                                                                    |                                  |        |
|              |                                                                                                    |                                  |        |
|              | 🖊 (5) Remplir la 🔪                                                                                  |                                  |        |
|              | nomenclature                                                                                        |                                  |        |
|              |                                                                                                    | 6 Enregistrer en                 |        |
|              | associée à votre                                                                                    |                                  |        |
|              | commande en                                                                                         | ( cliquant sur la )              |        |
|              | maiuscula dans                                                                                      | disquette.                       |        |
|              |                                                                                                    |                                  |        |
|              | \ l'onglet nomenclature /                                                                           |                                  |        |
|              |                                                                                                    |                                  |        |
|              |                                                                                                    |                                  |        |
|              |                                                                                                    |                                  |        |
|              |                                                                                                    |                                  |        |
| * Libelle de | r engagement ;MAINT. LOGICIEL EDUTICE 2020                                                          |                                  |        |
| Objection    | ature Delargiocal de paiement Réservation                                                           | Nomenelative                     |        |
| Objectif :   | i ype uepense . T                                                                                   | Disponible :                     |        |
|              | Vanilaisa                                                                                           |                                  |        |
|              |                                                                                                    |                                  |        |

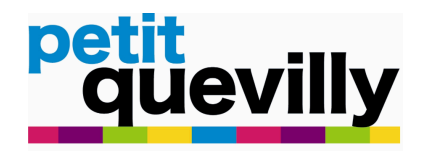

## AJOUTER LES PIECES (DEVIS ...).

| Bons de o         | commandes  Exercice / Budget  Origine - demandeur  Commandes  Lignes de commande                                          |                                |                   |            |
|-------------------|----------------------------------------------------------------------------------------------------|--------------------------------|-------------------|------------|
| 1.0.              |                                                                                                    |                                |                   |            |
|                   |                                                                                                    | <u>^</u>                       |                   |            |
|                   | Commande nº DS190001   Evercice 2019   Collectivité PETIT-DUEVILLY   Burdnet 01 - VILLE   Origine DS                      |                                |                   |            |
|                   |                                                                                                    | Quantitá                       | Drix unitaira Dom | ion        |
|                   | 10 COUCHES BEBE TAILLE 3 4 5 6                                                                                            | duantite<br>1                  | 40.00             | 150        |
|                   | 20 COUCHES BEBE                                                                                                    | 1                              | 780,00            |            |
|                   |                                                                                                    |                                |                   |            |
|                   |                                                                                                    |                                |                   |            |
|                   |                                                                                                    |                                |                   |            |
|                   |                                                                                                    |                                |                   |            |
|                   |                                                                                                    |                                |                   |            |
|                   |                                                                                                    |                                |                   |            |
|                   |                                                                                                    |                                |                   |            |
|                   |                                                                                                    |                                |                   |            |
|                   |                                                                                                    |                                |                   |            |
| ommande           |                                                                                                    |                                |                   |            |
|                   | Dasser le hon à l'état actif ?                                                                                            |                                |                   |            |
| ignes de cde./eng | Voular vous passer le bon di relat dotti :                                                                                | util puiepo ôtro vicó 2        |                   |            |
| s                 |                                                                                                    |                                |                   |            |
|                   | Informations                                                                                                    | V Oui 🥥 Non                    |                   |            |
| mandes            |                                                                                                    | Ī                              |                   |            |
| andee             |                                                                                                    |                                |                   |            |
| ments             | TAILLE 3, 4, 5, 6                                                                                                    |                                |                   |            |
| ur                | Turne ligner   Duro dard                                                                                                  |                                |                   |            |
|                   | " Type light : Standard                                                                                                   |                                |                   |            |
|                   | Quantité / Montant                                                                                                    |                                |                   |            |
|                   |                                                                                                    |                                |                   |            |
|                   |                                                                                                    |                                |                   |            |
|                   |                                                                                                    |                                |                   |            |
|                   | Gestionnaire : Fonction : Nature : Opération : Service : Antenne : OHT Disponible :                                       |                                |                   |            |
|                   | 234 64 6068 2341 Q © TTC 32,13                                                                                            |                                |                   |            |
|                   | (011 - ) AUTRES MATIERES ET FOURNITURES                                                                                   |                                |                   | Avec étape |
|                   | * Libellé de l'engagement : COUCHES BEBE TAILLE 3, 4, 5, 6C DUCHE D'AI GETAILLE 4, 5                                      |                                |                   |            |
|                   | Marché Nomenclature Délai ninhal de najement Réservation                                                                  |                                |                   |            |
|                   |                                                                                                    |                                |                   |            |
|                   | Marche 19-057                                                                                                    |                                |                   |            |
|                   | Detail marche : n°1 FOURNITURE ET LIVRAISON DE COUCHES POUR LES CRECHES   Caracteristiques Fourniture et livraison de cou | iches a destination des creche |                   |            |
|                   | Vontilation                                                                                                    |                                |                   |            |
|                   | Ventuation                                                                                                    |                                |                   |            |
|                   |                                                                                                    |                                |                   |            |
|                   |                                                                                                    |                                |                   |            |
|                   |                                                                                                    | 1                              |                   |            |
|                   |                                                                                                    | -                              |                   |            |
|                   |                                                                                                    | 2) Une icône s'a               | affiche 🔪         |            |
|                   |                                                                                                    |                                |                   |            |
|                   | / votre commande et / ou / a                                                                                              | lors. A la qu                  | estion            | ١          |
|                   |                                                                                                    | Voulez-vous passer             | le bon            |            |
|                   | pour ajouter les pièces,                                                                                                  |                                | 1 A at:f          | 1          |
|                   | retourner à la page / \ d                                                                                                 | e commande à l'éta             |                   | l          |
|                   |                                                                                                    | fin qu'il puisse être v        | isé?» /           |            |
|                   | « commandes ». Cliquer     /                                                                                              | ánondro NON                    |                   |            |
|                   | sur « commandes ».                                                                                                    | eponare NON.                   |                   |            |
|                   |                                                                                                    |                                |                   |            |
|                   |                                                                                                    |                                |                   |            |
|                   |                                                                                                    |                                |                   |            |
|                   |                                                                                                    |                                |                   |            |

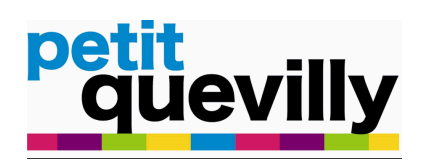

## Cette page s'affiche :

| ★ ▼ Bons de commandes ▶ Exercice / Budget ▶ Origine - demandeur ▶ Commandes ▶                                                                                                    |                                                                      |             |
|----------------------------------------------------------------------------------------------------|----------------------------------------------------------------------|-------------|
| Q, + Q, K < 1/1 >>I 🕂 🗮 + 🗩 🗡 🗡 +                                                                                                    | - 🖶 🖶 -                                                              |             |
| Entete commande                                                                                                    |                                                                      |             |
| Exercice 2019   Collectivite PETH-QUEVILLY   Budget VILLE     NuméropDL190001   Date:  07/11/2019   12 * Demandeur :  DLC02 - JEUNESSE   Q * Origine :  DL - DIRECTION LOISI                                                                                                    | SIR\$ Q                                                              |             |
| * Libellé :FOURNITURES                                                                                                    |                                                                      |             |
| Remise :         0         HT :         173,50         TVA :         34,70         TTC :         208,20         Etat :         En cours         => Ac                                                                                                    | Actif                                                                |             |
| * Créateur : Laetitia BABISE Visa : Non V                                                                                                    |                                                                      |             |
| Service CHORUS · Non utilise(s)                                                                                                    |                                                                      |             |
| Type commande : Commande non réceptionnée                                                                                                    |                                                                      |             |
| Marché - lot / Contrat / Engagement d' AP                                                                                                    |                                                                      |             |
|                                                                                                    |                                                                      |             |
| Eng. AP : Disponible :                                                                                                    |                                                                      |             |
| Tiers                                                                                                    | V                                                                    |             |
| Tiers : 789 Q UNION DES GROUPEMENTS D'ACHATS 76136 MONT S                                                                                                    |                                                                      |             |
| ✓ Adresses : Commande / Livraison                                                                                                    | V                                                                    |             |
| <ul> <li>Imputation budgétaire / Nomenclature / DGP</li> </ul>                                                                                                    |                                                                      |             |
| Observation / Pièces jointes (devis ,)                                                                                                    |                                                                      | $\frown$    |
| Attention : Ne pas saisir d'informations personnelles dans cette zone.                                                                                                    |                                                                      | + • • • ⊂ I |
| Reference document                                                                                                    | Document PJ pour Heilos                                              |             |
|                                                                                                    |                                                                      |             |
| Rófóronso:                                                                                                    |                                                                      |             |
|                                                                                                    |                                                                      |             |
| Lignes de commandes                                                                                                    |                                                                      |             |
| N° Article Détail ligne de Quanti                                                                                                    | ntite Prix unitaire Remise TVA TTCInscription budgetaire             |             |
|                                                                                                    | 10 5,00 3,00 9,70 58,20                                              |             |
|                                                                                                    |                                                                      |             |
| Ajouter les pieces.                                                                                                    |                                                                      |             |
| Historique du pro                                                                                                    | C D D Utilisateur                                                    | Date        |
| Scanner les documents souhaités                                                                                                    |                                                                      |             |
|                                                                                                    |                                                                      |             |
| Dans l'anglet « observations /                                                                                                    |                                                                      |             |
| Dossier. Dans <u>I Onglet « Observations /</u>                                                                                                    |                                                                      |             |
| Pièces jointes (devis) » ajouter la /                                                                                                    |                                                                      |             |
| $\frac{1}{1} = \frac{1}{1} \frac{1}{1} $ | Refuser le visa Ventilation                                          |             |
| Entete con IES piece(S) JUIII.e(S) avec IE « + »                                                                                                    |                                                                      |             |
| vert. Les fichiers doivent être                                                                                                    |                                                                      |             |
| obligatoiromont on format DDE at                                                                                                    |                                                                      |             |
| obligatoriement en format PDF et                                                                                                    |                                                                      |             |
| \ doivent être <u>nommés</u> .                                                                                                    |                                                                      |             |
|                                                                                                    |                                                                      |             |
| Choisir le fichier voulu dans votre                                                                                                    |                                                                      |             |
| \                                                                                                    |                                                                      |             |
| scan ou dans un autre dossier sur                                                                                                    |                                                                      |             |
| 🔪 votre ordinateur. 🦯                                                                                                    |                                                                      |             |
|                                                                                                    |                                                                      |             |
|                                                                                                    |                                                                      |             |
|                                                                                                    |                                                                      |             |
|                                                                                                    |                                                                      |             |
|                                                                                                    | ( means)                                                             |             |
| Choisir un fichier à télécharger                                                                                                    | <ul> <li>H<sub>2</sub></li> <li>Rechercher dans: stapiane</li> </ul> |             |
| Organiser 🔻 Nouveau dossier                                                                                                    | N • 🗆 🛛                                                              |             |
| ★ Favoris                                                                                                    |                                                                      |             |
| State Emplocements récei                                                                                                    |                                                                      |             |
| Téléchargements      Dt                                                                                                    |                                                                      |             |
| Californiques                                                                                                    |                                                                      |             |
| Images     DEVIS 2019     Mosique     Vision                                                                                                    |                                                                      |             |
| Créntru                                                                                                    |                                                                      |             |
| 🙀 Resu                                                                                                    |                                                                      |             |
|                                                                                                    |                                                                      | 14          |
|                                                                                                    |                                                                      |             |
|                                                                                                    | Silectionnez un fichier à afficher.                                  |             |
|                                                                                                    |                                                                      |             |

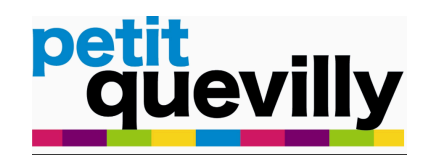

|                                | (                                                                       | Après avoir cho<br>à ajouter, u<br>s'affiche : chois<br>sans rôle » et va                                              | isi la pièce<br>ne icône<br>ir « *Rôle :<br>alider. |                        |        |                                                                  |                               |
|--------------------------------|-------------------------------------------------------------------------|----------------------------------------------------------------------------------------------------|-----------------------------------------------------|------------------------|--------|------------------------------------------------------------------|-------------------------------|
| ORUS :                         | ande non réceptionnée                                                   | e commande : Avec Marché                                                                                               |                                                     |                        |        |                                                                  |                               |
| Contrat / Enga                 | agement d' AP                                                           |                                                                                                    |                                                     |                        |        |                                                                  |                               |
| 19-057<br>narché : n°1 FO      | Q FOURNITURE ET LIVRAISON DE C<br>URNITURE ET LIVRAISON DE COUCHES PO   | OUCHES POUR LES Disponible<br>JR LES CRECHE<br>Ajouter un document                                                     | 98 838,                                             | 34 🗐 🗙                 |        |                                                                  |                               |
| 221297                         | CA DIFFUSION 59250 HALLUIN (                                            | * Rôle : sans role<br>Mots Clefs :                                                                                     | ande-couche.put                                     |                        |        |                                                                  |                               |
| Commande / L<br>budgétaire / N | Livraison                                                               | ▼                                                                                                    |                                                     |                        |        |                                                                  |                               |
| / Pièces joint                 | tes (devis ,)                                                           | Valider                                                                                                    | /                                                   | Annuler                |        |                                                                  |                               |
| oas saisir d'infoi             | rmations personnelles dans cette zone.                                  | Référence document           2019MA00198813           2019MA00198814           2019MA00198815           2019MA00198816 |                                                     |                        |        | Document<br>2019 10 09 - EN<br>AE.pdf<br>ANNEXE - COM<br>BPU.pdf | VOI NOTIF AWS.pdf             |
| ommandes                       |                                                                         |                                                                                                    |                                                     |                        |        |                                                                  |                               |
| Détail li<br>234 - 64<br>COUCH | igne de commande<br>4 - 6068 -   - 2341 -<br>HES BEBE TAILLE 3, 4, 5, 6 |                                                                                                    | Quantité<br>1                                       | Prix unitaire<br>40,00 | Remise | TVA<br>8,00                                                      | TTCInscription budgé<br>48,00 |
| les états du B                 | on / Liste des signatures                                               |                                                                                                    |                                                     |                        |        |                                                                  |                               |
| processus<br>DC                |                                                                         |                                                                                                    |                                                     |                        |        | C Utilisateur                                                    |                               |
|                                |                                                                         |                                                                                                    |                                                     |                        |        |                                                                  |                               |

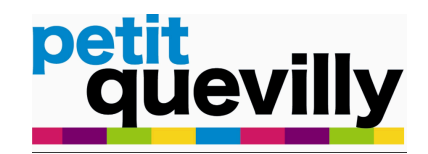

## FAIRE ENTRER LE BON DE COMMANDE DANS LA CHAINE DE VALIDATION

|                                       | FINANCES - BASE EURO                                                                     |                        |
|---------------------------------------|------------------------------------------------------------------------------------------|------------------------|
| < : : ★ • Bons de                     | de commandes 🕨 Exercice / Budget 🕨 Origine - demandeur 🕨 Commandes 🕨                     |                        |
| ✓ Accueil                             |                                                                                          |                        |
| Factures dépense                      | Entete commande                                                                          |                        |
| Factures recette                      | Exercice 2019   Collectivité PETIT-QUEVILLY   Budget VILLE                               |                        |
| Commandes                             | Informations                                                                             |                        |
| Bons pluriannuels                     |                                                                                          |                        |
| Engagements                           |                                                                                          |                        |
| Autorisations Spéciales               |                                                                                          |                        |
| Structures                            |                                                                                          |                        |
| Programmation pluriannuelle           | Repasse la commande de l'état 'En cours'                                                 | à l'état 'Actif'       |
| Préparation Budgétaire                | Etat engagement(s) Non utilisé(s)                                                        |                        |
| Editions budgétaires                  | Service CHORUS : Type commande : Avec Marché                                             |                        |
| <ul> <li>Bons de commandes</li> </ul> | Type commande : Commande non réceptionnée                                                |                        |
| Exercice / Budget                     | Marché - lot / Contrat / Engagement d' AP                                                |                        |
| Origine - demandeur                   | * Marché : [19-057 Q. FOURNITURE ET LIVRAISON DE COUCHES POUR LES Disponible : 98 838.34 |                        |
| - Commandes                           | Détail marché : n°1 EQUIRNITURE ET LIVRAISON DE COUCHES POUR LES CRECHE                  |                        |
| Lignes de commande                    |                                                                                          |                        |
| Signataires                           |                                                                                          |                        |
| récapitulatif lignes de cde /eng      | Tiers                                                                                    |                        |
| <ul> <li>Bons pluriannuels</li> </ul> | Tiers: 221297 CA DIFFUSION 59250 HALLUIN (Titulaire)                                     |                        |
| Editions                              |                                                                                          |                        |
| Visa global des commandes             | Adresses : Commande / Livraison                                                          |                        |
| Traitements                           | Imputation budgetaire / Nomencature / DGP                                                |                        |
| Réception des commandes               | <ul> <li>Observation/ Pieces Jointes (devis,)</li> </ul>                                 |                        |
| Consultation engagements              | Attention : Ne pas saisir annormations personnelles aans cette zone.                     |                        |
| Statistiques utilisateur              | Référence document Do                                                                    | ocument                |
|                                       | 2019MA00198813 20                                                                        | 19 10 09 - ENVOI NOTIF |
|                                       |                                                                                          |                        |
| Editions d'avégution                  |                                                                                          | Indf                   |
|                                       |                                                                                          | (pur                   |
| Interfaces                            | - Lignes de commandes / cliquant sur le bouton                                           |                        |
| Interrogations                        | N° Article Détail ligne de commande                                                      | (A TT                  |
| Fin diexercice                        | 234-64-60682341- «=> actit ». Verifier                                                   |                        |
| Sécurités                             | 10. FUO<br>COUCHES BEBE TAILLE 3.4.5.6                                                   | 0 48,0                 |
| Outils                                | que retat passe de                                                                       |                        |
| Décideur                              | A Historique des états du Bon / Liste des signatures                                     |                        |
|                                       | werredults with detrift                                                                  | Itiliaataur            |
|                                       | Historique du processus                                                                  | Ounsateur              |
|                                       |                                                                                          |                        |
|                                       |                                                                                          |                        |
|                                       |                                                                                          |                        |
|                                       |                                                                                          |                        |
|                                       |                                                                                          |                        |
|                                       |                                                                                          |                        |
|                                       | L'utilicatour pout ropass                                                                |                        |
|                                       | / L'utilisateur peut repasse                                                             |                        |
| Etat : A atis                         | le bon à l'état « en cours                                                               | »                      |
| Etat . Actif                          |                                                                                          |                        |
|                                       | / s'il souhaite ajouter pa                                                               | ar 🖊                   |
| Vice : Ner                            |                                                                                          |                        |
| VISa . NON                            | exemple des pieces o                                                                     | u                      |
|                                       | modifier l'imputation e                                                                  |                        |
|                                       |                                                                                          |                        |
|                                       | / cliquant sur «=> e                                                                     | n \                    |
|                                       |                                                                                          |                        |
|                                       | Cours »                                                                                  |                        |
|                                       |                                                                                          |                        |
|                                       | $\overline{\ }$ , $\overline{\ }$                                                        |                        |
|                                       |                                                                                          |                        |
|                                       |                                                                                          |                        |
|                                       |                                                                                          |                        |
|                                       |                                                                                          |                        |

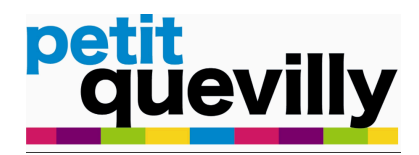

Votre bon de commande a été saisi avec succès. Il a été transmis à la Direction des finances pour vérification. Il est possible de suivre votre bon de commande grâce à l'encadré en bas à droite.

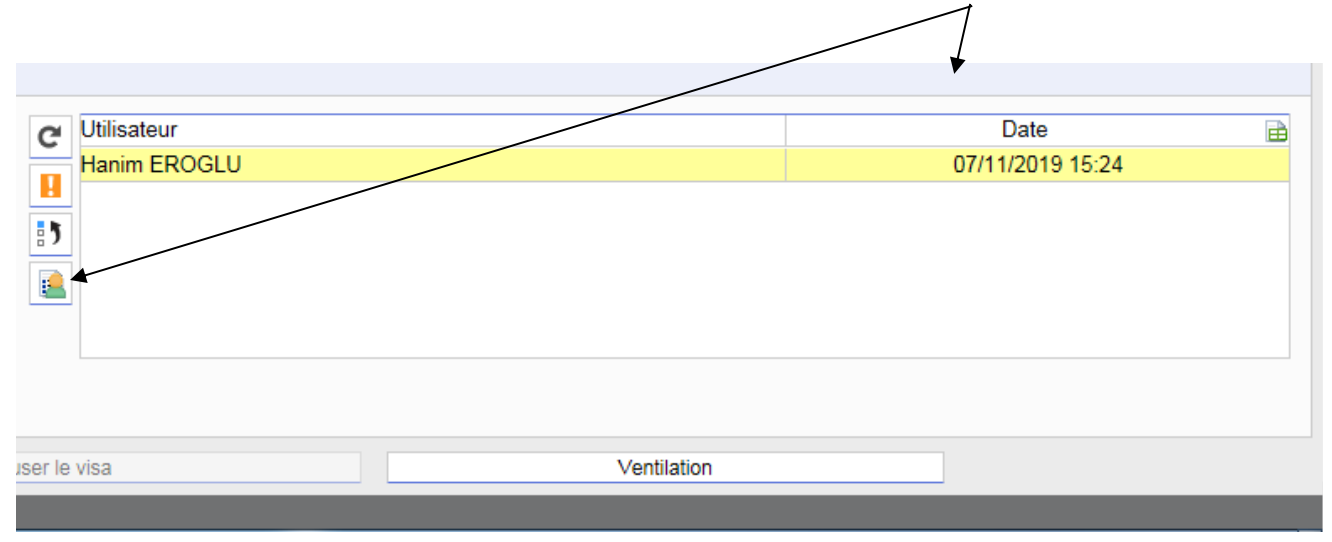

Après avoir passé l'ensemble de la chaîne, le bon de commande est édité par la Direction des finances afin de permettre la signature du Directeur général des services ou de la Maire.

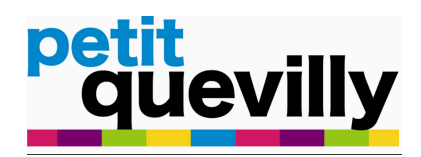

## **Etapes suivantes :**

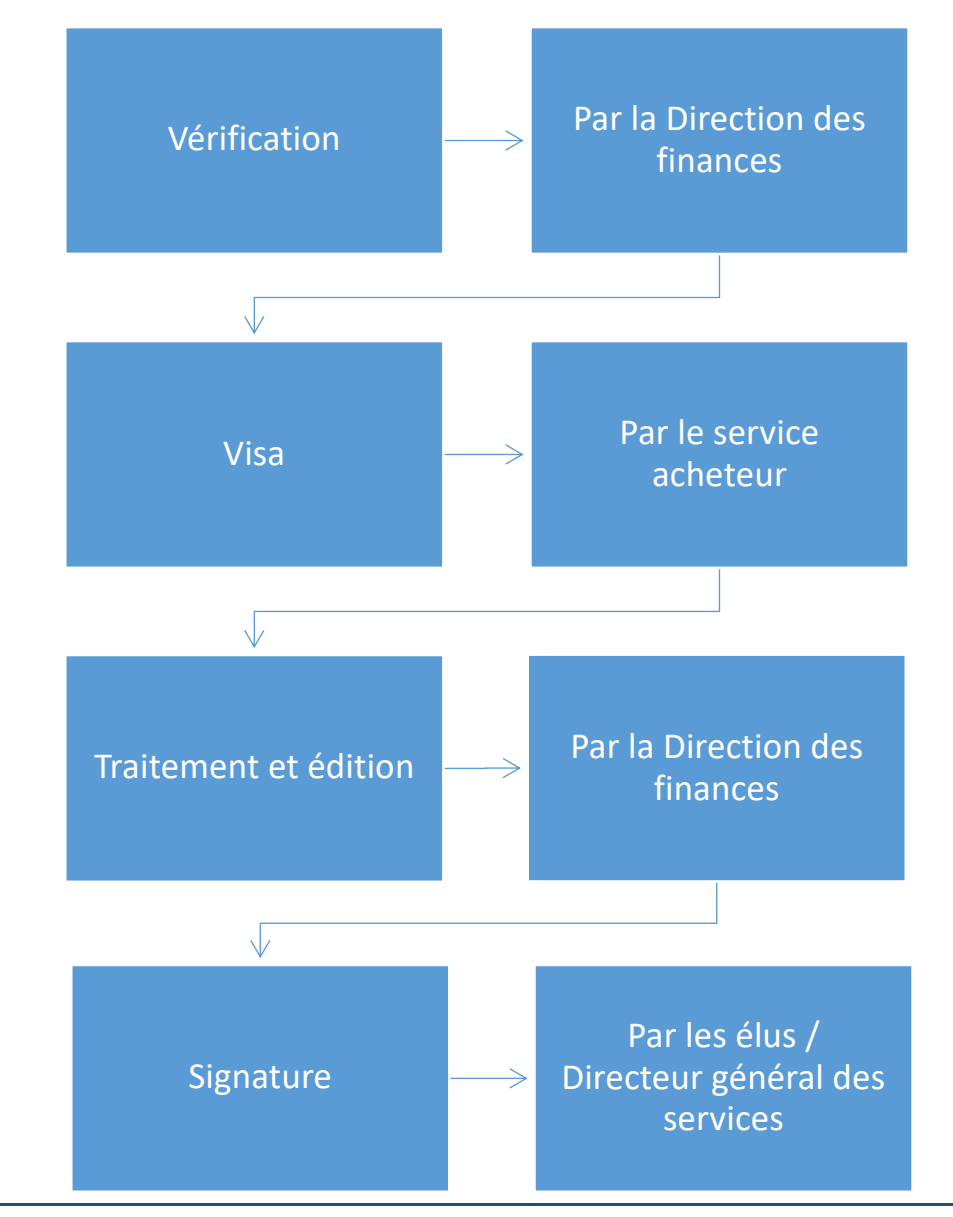

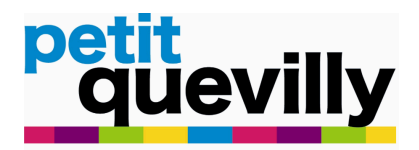

## **MODELE DU BON DE COMMANDE :**

|                                                                           | uevilly | HOTEL DE VILLE<br>PLACE HENRI BARBUSSE<br>BP 202<br>76141 PETIT-QUEVILLY CEDEX<br>Siret : 21760498200017<br>Tél : 02 35 63 75 00<br>mairie@petit-quevilly.fr |                                             |                     | BON de COMMANDE<br>n° DF190008<br>Emis le 13-12-2019 | Nos Références |
|---------------------------------------------------------------------------|---------|----------------------------------------------------------------------------------------------------|---------------------------------------------|---------------------|------------------------------------------------------|----------------|
| DIR FINANCES<br>Tél : 02.35.63.75.78<br>Mail : finances@petit-quevilly.fr |         | 15836                                                                                                    | BALYGOO<br>35 IMPASSE PIERRE G<br>LATECOERE | EORGES              |                                                      |                |
| Livraison                                                                 |         |                                                                                                    |                                             | 76230 BOIS GUILLAUM | E                                                    |                |

OBJET :

| Poste | Désignation | Quantité | Taux<br>Remise | Prix<br>unitaire HT | Taux<br>TVA | Montant<br>TVA | Montant<br>total TTC |
|-------|-------------|----------|----------------|---------------------|-------------|----------------|----------------------|
| 1     |             | 1.00     |                |                     | 20.00       |                |                      |
|       |             |          |                |                     |             |                |                      |
|       |             |          |                |                     |             |                |                      |
|       |             |          |                |                     |             |                |                      |
|       |             |          |                |                     |             |                |                      |
|       |             |          |                |                     |             |                |                      |
|       |             |          |                |                     |             |                |                      |
|       |             |          |                |                     |             |                |                      |
|       |             |          |                |                     |             |                |                      |

|                                                                                                    | otaux | HT€<br>TVA€ |  |  |  |  |  |  |
|----------------------------------------------------------------------------------------------------|-------|-------------|--|--|--|--|--|--|
|                                                                                                    | Ĕ     | TTC €       |  |  |  |  |  |  |
| IMPORTANT : RAPPEL DU NUMERO DE BON DE COMMANDE - JOINDRE UN RIB HORAIRES D'OUVERTURE : 8H15-17H30<br>Merci de déposer vos factures sur la plateforme CHORUS PRO ( <u>https://chorus-pro.gouv.fr</u> ) |       |             |  |  |  |  |  |  |
| SIGNATURE :                                                                                                    |       |             |  |  |  |  |  |  |
| La Maire,                                                                                                    |       |             |  |  |  |  |  |  |
|                                                                                                    |       |             |  |  |  |  |  |  |
|                                                                                                    |       |             |  |  |  |  |  |  |

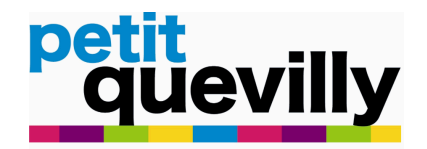

## **APPORTER DES MODIFICATIONS EN CAS DE REFUS**

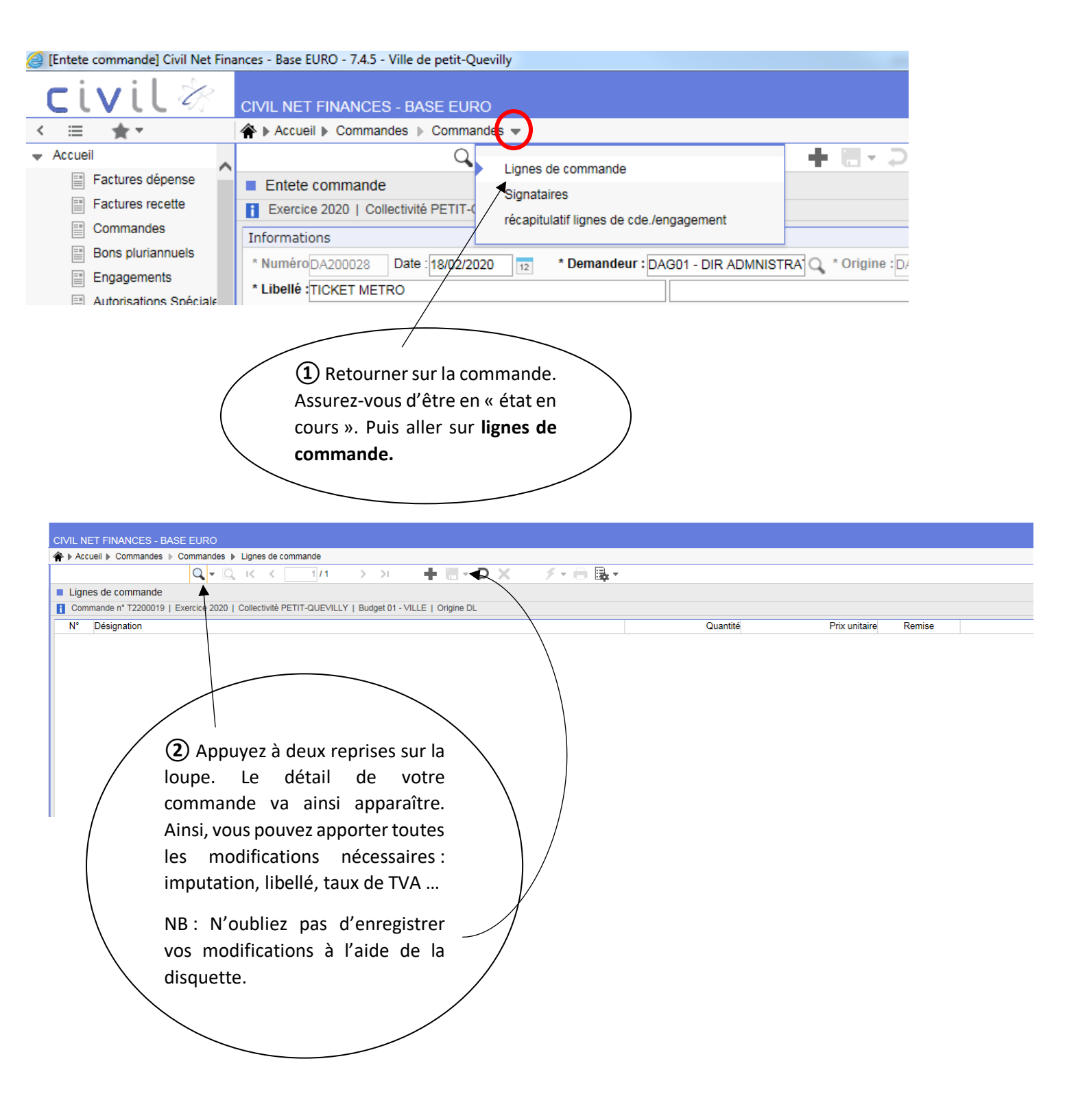